## Quick Guide **ZorgDomein** Beantwoorden van een teleconsult

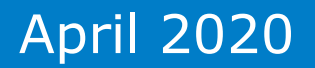

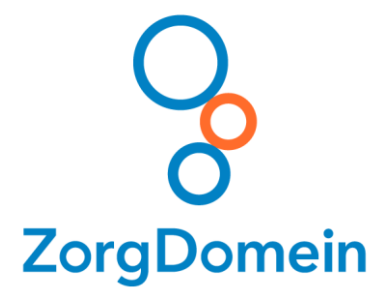

## Teleconsultatie proces in het kort

- 1. De verwijzer (bijvoorbeeld de huisarts) selecteert in ZorgDomein het beschikbare teleconsultatie-aanbod. Het zorgaanbod wordt aangemaakt door de contentmanager van Stichting TCCN of de zorginstelling.
- 2. De verwijzer kiest een zorginstelling en stuurt een teleconsultatie-aanvraag, als bijlage stuurt de verwijzer bijvoorbeeld een ECG of huidfoto's mee.
- 3. De specialist ontvangt een notificatie per email of sms, logt in op ZorgDomein (met het eigen ZorgDomein-account) en bekijkt/beantwoord de aanvraag.
- De verwijzer ontvangt een notificatie per email of sms en bekijkt het antwoord in ZorgDomein of de kopie van het antwoord dat via edifact naar de aanvrager is verstuurd.

## Inloggen in ZorgDomein voor een teleconsult

Inloggen in de applicatie:

1. Ga naar <u>www.zorgdomein.com</u> en klik op 'Inloggen' in de menubalk.

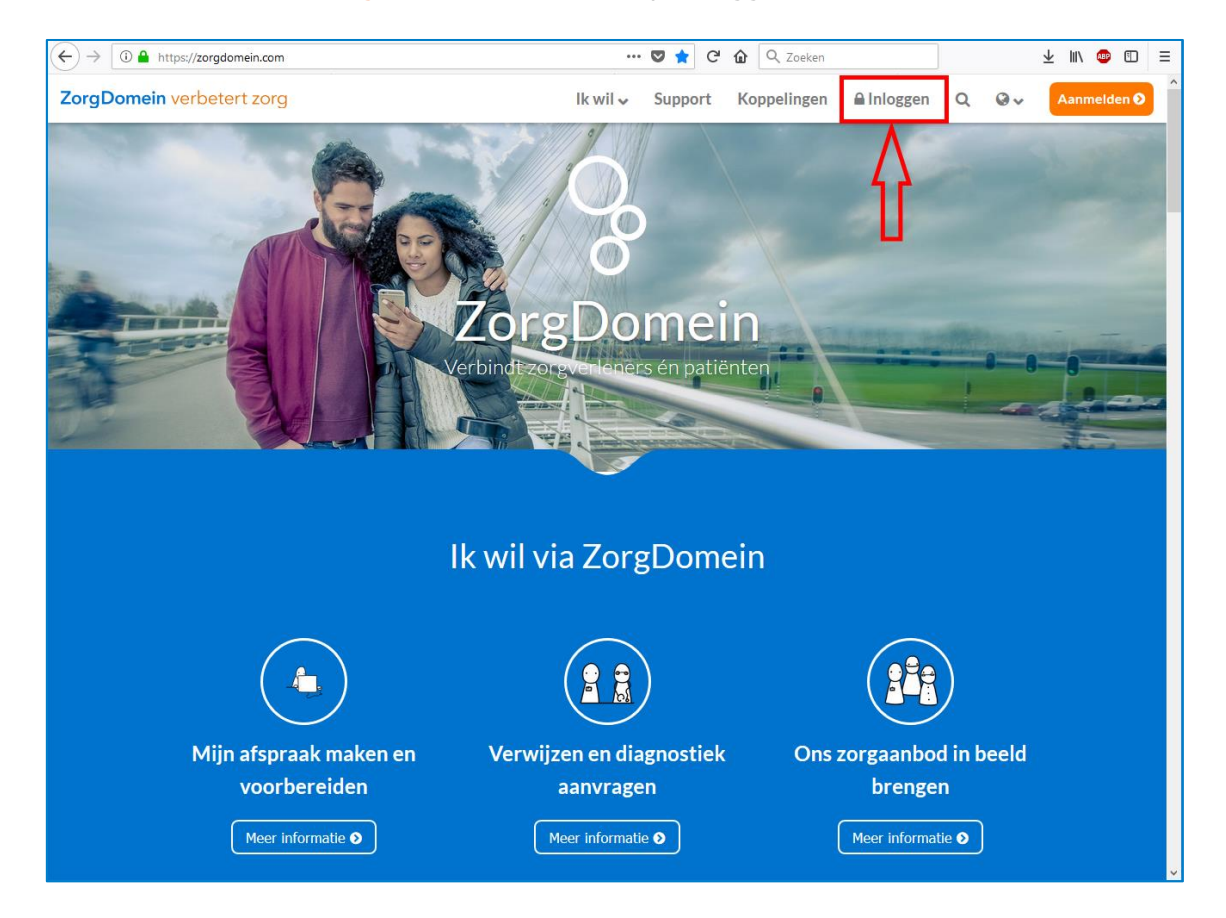

2. Gebruik de inloggegevens uit het persoonlijke ZorgDomein-account om in te loggen

| Inloggen             |                                        |  |
|----------------------|----------------------------------------|--|
| moggen               |                                        |  |
| E-mailadres          |                                        |  |
| Gebruikersnaam (=    | e-mailadres) van je ZorgDomein-account |  |
| E-mailadres vergeten | ?                                      |  |
| Wachtwoord           |                                        |  |
|                      |                                        |  |
| Wachtwoord vergeter  | ?                                      |  |
|                      |                                        |  |
|                      | Inloggen 🔕                             |  |
|                      |                                        |  |

3. Selecteer de zorginstelling waar u werkt. Deze keuze kan worden vastgelegd door te klikken op de tekst 'Maak standaard' achter de instellingsnaam.

| Sel  | ecteer organisatie, functie en locatie |
|------|----------------------------------------|
| /oor | welke locatie gaat u werken?           |
| )erm | atoloog                                |
| 0    | Academisch Ziekenhuis Maastricht       |
|      | Admiraal de Ruyter Ziekenhuis          |
|      | Tergooi, Hilversum                     |
| •    | Testziekenhuis - Zorginstelling        |
|      | Treant Zorggroep, locatie Refaja       |
|      | Zuwe Hofpoort Ziekenhuis               |
|      | Degrade O                              |

4. Klik op in de menubalk op 'Regie' en vervolgens op de status 'Openstaand'. Het getal in het oranje bolletje bij Regie geeft aan hoeveel openstaande consulten er zijn. Een ontvangen teleconsult is gedurende 18 maanden zichtbaar onder 'Regie', dit geldt voor zowel de onbeantwoorde als de beantwoorde teleconsulten.

| 💡 🔳 Zorgaanbod Regie 🗧 | Overleggen                                                                              |                                       |                        |            |        | R. Rie<br>Dermatoloog<br>TCCN teleconsultatie | RR ~         |
|------------------------|-----------------------------------------------------------------------------------------|---------------------------------------|------------------------|------------|--------|-----------------------------------------------|--------------|
| TFilters   Wissen      | Regie                                                                                   |                                       |                        |            |        | (                                             | Exporteren 🛓 |
| Status                 | Filter actief Wissen     Openst                                                         | aand X                                |                        |            |        |                                               |              |
| Openstaand             | Q. Zoeken                                                                               |                                       |                        |            |        |                                               | 2 resultaten |
| Ontvangen              |                                                                                         |                                       |                        |            |        |                                               |              |
| O Verzonden            | Patiënt Labels                                                                          | Ontvanger                             | Verzender              | Datum      | Status | Actie                                         |              |
| Items van collena's    | <ul> <li>Mevr. E.R. Man - teleconsult, der-<br/>Vrouw (19-12-1912) matologie</li> </ul> | TCCN, Testziekenhuis - Zorginstelling | H. huisarts1, Huisarts | 16-04-2019 | OPEN   | Beantwoorden                                  | · ·          |
|                        | Mewr. E.R. Man - teleconsult, der-<br>Vrouwr (19-12-1912) matologie                     | TCCN, Testziekenhuis - Zorginstelling | H. huisarts1, Huisarts | 14-03-2019 | OPEN   | Beantwoorden                                  | •            |
|                        |                                                                                         |                                       |                        |            |        |                                               |              |

 Klik op een teleconsult-regel om de bijbehorende berichten en het ZorgDomeinnummer van de aanvraag te zien. Via de knoppen 'Beantwoorden' en 'Teleconsultatie Aanvraagformulier' is het teleconsult in te zien.

| 💡 🔳 Zorgaanbod Regie 🧧    | Overleggen                                                                                  |                                       |                        |             |        | R. Rie<br>Dermatoloog<br>TCCN teleconsultatie | RR ~         |
|---------------------------|---------------------------------------------------------------------------------------------|---------------------------------------|------------------------|-------------|--------|-----------------------------------------------|--------------|
| <b>T</b> Filters   Wissen | Regie                                                                                       |                                       |                        |             |        |                                               | Exporteren 🛓 |
| Status                    | 1 Filter actief Wissen Openst                                                               | and ×                                 |                        |             |        |                                               |              |
| Openstaand<br>Ontvangen   | Q Zoeken                                                                                    |                                       |                        |             |        |                                               | 2 resultaten |
| O Verzonden               | Patiënt Labels                                                                              | Ontvanger                             | Verzender              | Datum       | Status | Actie                                         |              |
| Items van collega's       | ● +0 Mevr. E.R. Man - teleconsult, der-<br>Vrouw (19-12-1912) matologie                     | TCCN, Testziekenhuis - Zorginstelling | H. huisarts1, Huisarts | 16-04-2019  | OPEN   | Beantwoorden 😭                                | ^            |
|                           | ZD20002275                                                                                  |                                       |                        |             |        |                                               |              |
|                           | Documenten                                                                                  |                                       | Status                 | Bijlagen    |        | Acties                                        |              |
|                           | afspraakbericht                                                                             |                                       | Verzonden              |             |        | PDF 🛓                                         |              |
|                           | teleconsultatie aanvraagformulier                                                           |                                       | Verzonden              | 🦸 1 bijlage |        | PDF 🛓                                         |              |
|                           |                                                                                             |                                       |                        |             |        | Beantw                                        | roorden 🕑    |
|                           | <ul> <li>Wevr. E.R. Man -<br/>Vrouw (19-12-1912) teleconsult, der-<br/>matologie</li> </ul> | TCCN, Testziekenhuis - Zorginstelling | H. huisarts1, Huisarts | 14-03-2019  | OPEN   | Beantwoorden 🕑                                | ) ~          |

## Een teleconsult beantwoorden

1. Klik op de knop 'Beantwoorden', het aanvraagformulier en de bijlagen zijn nu in te zien.

| Generation Corgaanbod Regie | ie 👩 | Overleggen                                                                                                    |                                                                                                    | R. Rie<br>Dermatsloog<br>TCCN teleconsultane |
|-----------------------------|------|----------------------------------------------------------------------------------------------------|----------------------------------------------------------------------------------------------------|----------------------------------------------|
|                             |      | rapportage<br>Verender<br>Naier. Die R. Big, demastisog<br>Organister: FCNI teleconsulatie<br>Org. AGE-code: 3222035<br>Teleconsultatieaamraag | Patient         Teleconsult antwoord         •           Name: Kiter, K. Man - Venuw         Datum: 564-5039.051         6:000000000000000000000000000000000000                                                                                                    |                                              |
|                             |      | Journaal <sup>1</sup><br>Relevante probleem-/episodelijst <sup>2</sup>                                                                         | deetconstel 01-03-200 % Her words dis 5-reget geplaats van het consult, overgenomen uit het HS. % Her words die K-reget geplaats van het consult, overgenomen uit het HS. % Her words die K-reget geplaats van het consult, overgenomen uit het HS. % Her words die K-reget geplaats van het consult, overgenomen uit het HS. % Her words die K-reget geplaats van het consult, overgenomen uit het HS. % |                                              |
|                             |      | Medicatie actueel <sup>1</sup><br>Duur van de klachten<br>Atopie                                                                               | 01-02-2010, HAAKETAN(CODER 500/10166; 90 51<br><1 week<br>Ontekend                                                                                                    |                                              |
|                             |      | Pijn<br>Branderig                                                                                                    | Ordeland<br>Ordeland                                                                                                    |                                              |
|                             |      | Jeuk<br>Lokalisetie<br>Zonder Teleconsultatie optie, zou ik                                                                                    | Annd<br>Padert serviçan                                                                                                    |                                              |
|                             |      | Bijlagen<br>Foto torvorgen                                                                                                    | Arestadoren<br>Evenendez                                                                                                    |                                              |

2. Klik op een bijlage om de afbeelding te openen en te kunnen inzoomen.

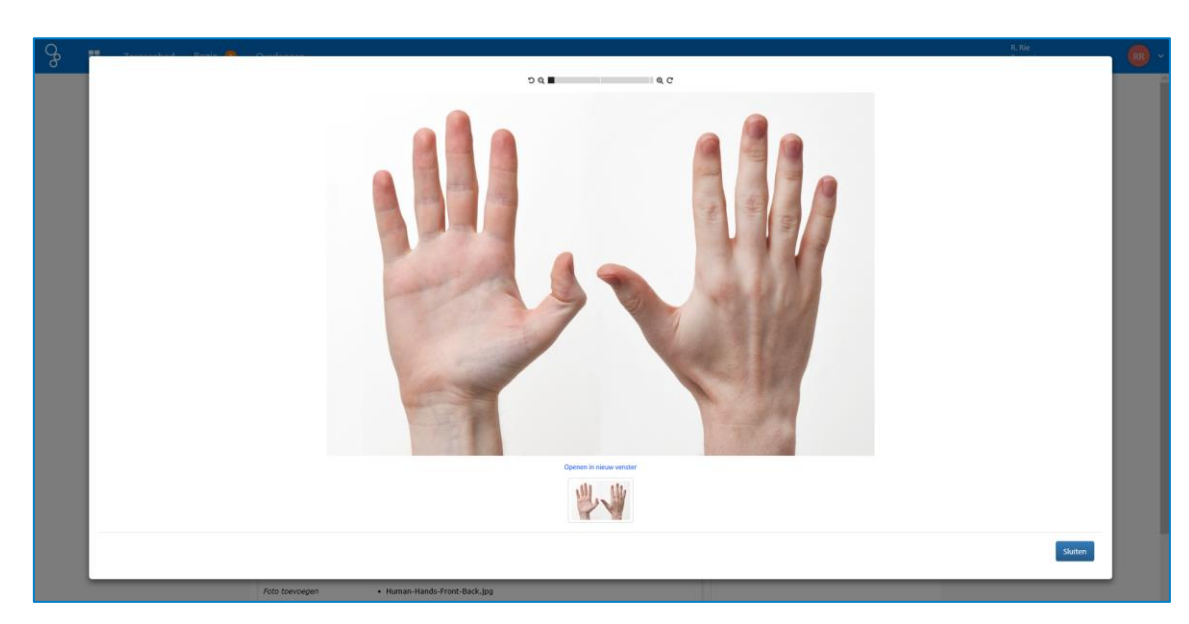

1. Onderaan het *ingevulde aanvraagformulier* bevind zich het *antwoordformulier*. Met de knop 'Later afronden' is het mogelijk het antwoordformulier tijdelijk op te slaan, zodat deze op een later tijdstip kan worden afgerond en verzonden.

| 👌 📰 Zorgaanbod Regie 2 O | lverleggen                                                         |                        |                                         | R. Rie<br>Oermatoloog<br>TCCN teleconsultatie |
|--------------------------|--------------------------------------------------------------------|------------------------|-----------------------------------------|-----------------------------------------------|
|                          |                                                                    | numan-nandu-r          |                                         |                                               |
|                          |                                                                    |                        |                                         |                                               |
|                          |                                                                    |                        |                                         |                                               |
|                          | Antwoordformulier                                                  |                        |                                         |                                               |
|                          | (Differentiaal) diagnose *                                         | Test verwijzing        | C                                       |                                               |
|                          |                                                                    | Tact varwitting        |                                         |                                               |
|                          | Advies en therapievoorstel *                                       | nus no mjung           | , i i i i i i i i i i i i i i i i i i i |                                               |
|                          | Zekerheid uitspraak *                                              | · Terrenter            | c                                       |                                               |
|                          |                                                                    | Zeer zeizer     Zeizer |                                         |                                               |
|                          |                                                                    | C Zeker / onzeker      |                                         |                                               |
|                          |                                                                    | O Onzeker              |                                         |                                               |
|                          |                                                                    | O Zeer onzeker         |                                         |                                               |
|                          | Beeldkwaliteit bijlagen *                                          | · Cond                 | c                                       |                                               |
|                          |                                                                    | Voldsende              |                                         |                                               |
|                          |                                                                    | O Matig                |                                         |                                               |
|                          |                                                                    | ⊖ Siecht               |                                         |                                               |
|                          | Was dit teleconsult rinvol?*                                       |                        | c                                       |                                               |
|                          |                                                                    | ) 33<br>Nort           |                                         |                                               |
|                          |                                                                    | Neutral                |                                         |                                               |
|                          |                                                                    | 0                      | ~                                       |                                               |
|                          | Had patient op spreekuur moeten komen bij geen<br>teleconsultatie? | 🔾 Ja 🛞 Nee             | 5                                       |                                               |
|                          |                                                                    |                        | 2                                       |                                               |
|                          | Patient verwyzen?                                                  |                        | Ŭ                                       |                                               |
|                          |                                                                    | Nee     Nee            |                                         |                                               |
|                          |                                                                    | () may used            |                                         |                                               |
|                          | Overige opmerkingen                                                |                        |                                         |                                               |
|                          |                                                                    |                        |                                         |                                               |
|                          | Later afronden Protocol inzien                                     | T                      | onen / Printen 🛷 Versturen              |                                               |
|                          |                                                                    |                        | in termon                               |                                               |

 Wanneer het teleconsult is beantwoord krijgt het ZorgDomein-nummer de toevoeging: ZD12345\_ANTW. De knop 'Beantwoorden' bij het teleconsult verdwijnt en het oranje bolletje *openstaande aanvragen* bij Regie telt af en verdwijnt wanneer alle consulten zijn beantwoord.

| <del>Ср</del> | <br>Zorgaanbod | Regie 😦 | Overleggen<br>Antwoordformulier | Uw teleconsultantw                                | roord is voltooid<br>Z020002275_ANTW | 0           | R, Big<br>Developing<br>VCC1 incomolation | • |
|---------------|----------------|---------|---------------------------------|---------------------------------------------------|--------------------------------------|-------------|-------------------------------------------|---|
|               |                |         |                                 | Zekerheid ultiprask *<br>Beeldwaittelt bijagen *  |                                      | 0           |                                           |   |
|               |                |         |                                 | Was dit teleconsult zinvol?*                      | ○ //<br>Nem<br>○ Netreal             | C           |                                           |   |
|               |                |         | Had patiënt op spre             | eekuur moeten komen bij geen<br>teleconsultatie?* | 🔿 la 🛞 Nee                           | C           |                                           |   |
|               |                |         |                                 | Patiënt verwijzen? *<br>Overige opmerkingen       | ⊙ in<br>● Non<br>⊘ Non, trody        | 0           |                                           |   |
|               |                |         | Later afronden                  | Protocol inzien                                   | Tonen / Printers                     | 🕫 Versturen |                                           |   |

Voor een overzicht van de aanvragen die beantwoord zijn klik je in de menubalk op 'Regie' en vervolgens op *status:* 'Verzonden'.

| Se Zorgaanbod Regie 🧧   | Overleggen                                           |                        |                     |            |          | R. Rie<br>Dermatoloog<br>TCCN teleconsultatie | RR -         |
|-------------------------|------------------------------------------------------|------------------------|---------------------|------------|----------|-----------------------------------------------|--------------|
| T Filters   Wissen      | Regie                                                |                        |                     |            |          |                                               | Exporteren 🛓 |
| Status                  | 1 Filter actief Wissen Vezz                          | nden X                 |                     |            |          |                                               |              |
| Openstaand<br>Ontvangen | Q Zoeken                                             |                        |                     |            |          |                                               | 2 resultaten |
| Verzonden               | Patiënt Labels                                       | Ontvanger              | Verzender           | Datum      | Status   | Actie                                         |              |
| Items van collega's     | Mevr. E.R. Man - beantwoording<br>Vrouw (19-12-1912) | H. huisarts1, huisarts | R. Rie, Dermatoloog | 16-04-2019 | AFGERONO |                                               | Ť            |
| nerns van conega s      | Mevr. E.R. Man - beantwoording<br>Vrouw (19-12-1912) | H. huisarts1, huisarts | R. Rie, Dermatoloog | 20-07-2018 | AFGEROND |                                               | *            |
|                         |                                                      |                        |                     |            |          |                                               |              |

- 3. Zoeken naar een consult kan onder 'Regie' op naam en geboortedatum van de patiënt en op het ZorgDomein-nummer van het teleconsult.
- 4. Een teleconsult kan inclusief antwoord als PDF gedownload worden, deze kan daarna in het eigen patiëntdossier verwerkt worden. Klik hiervoor op de regel waar de beantwoording staat, en klik op de knop 'PDF'.

| 🔗 🏕 Verwijzen/aanvragen 🛢 Regie | 🛫 Patientovenieg 🖬 🚥                                                                                | R. Rie<br>Dermatoloog<br>TCCN teleconsultatie | <b>R</b> ~ |
|---------------------------------|----------------------------------------------------------------------------------------------------|-----------------------------------------------|------------|
| ▼ Filters                       | Regie (Alle)                                                                                        |                                               |            |
| Status                          | Q Zoek X 2 resultaten Export C Verstuur rapportage                                                  |                                               |            |
| Alle                            | Patiënt Labels Ontwanger Verzender Datum                                                            | Status Actie                                  |            |
| ● Ontvangen                     | Mevr. E.R. Man - Vrouw (19-<br>beantwoording H. huisarts 1, huisarts R. Rie, Dermatoloog 20-07-2018 | AFGEROND                                      |            |
| 🕞 Verzonden                     | ZD20001404_ANTW                                                                                     |                                               |            |
| ⊙ltems van collega's            | Documenten Status Bijlagen Act                                                                      | lies                                          |            |
|                                 | Rapportage Verzonden 🗞 1 bijlage                                                                    | PDF 📥                                         |            |
|                                 | New 5.0 May Many (0) Total Andrewski                                                                |                                               |            |
|                                 |                                                                                                    | ONTVANGEN                                     |            |
|                                 |                                                                                                    |                                               |            |

5. Om in ZorgDomein antwoorden van collega's binnen de maatschap in te kunnen zien is geen verdere actie nodig, is het wel noodzakelijk dat iedereen is gekoppeld (door TCCN) aan hetzelfde cluster. Ook een polimedewerker kan, mits gekoppeld aan dit cluster, de teleconsulten en antwoorden inzien.